- 1. 新會員註冊
  - ▶ 步驟1:連結安聯 e 網通登入網址 <u>https://customer.allianz.com.tw/myallianz/login</u>,
    - 選擇「我要註冊」。

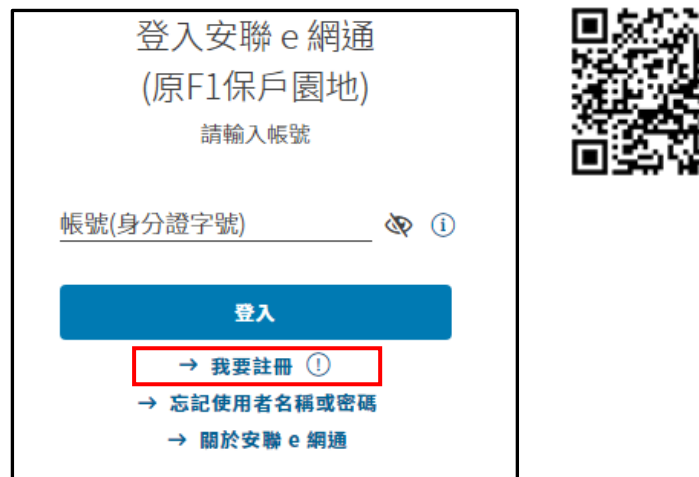

步驟2:輸入身分證字號、生日、設定使用者名稱、密碼,閱讀相關契約書條款,點選 「下一步」。

| •••                        | 登字號                                                                                                    |                          |                                   | •                          |         |                                | Ø                         | (i                                               |
|----------------------------|----------------------------------------------------------------------------------------------------|--------------------------|-----------------------------------|----------------------------|---------|--------------------------------|---------------------------|--------------------------------------------------|
| 生日<br>年<br>199             | 1 ~                                                                                                    | 月<br>01                  | ~                                 |                            | 日<br>01 | ~                              |                           |                                                  |
| 請設)<br>· ·                 | 定使用                                                                                                    | 者名稱<br>• •               |                                   |                            |         |                                | Þ                         | G                                                |
| 再次                         | <b>谕入使</b>                                                                                                    | 用者名                      | 稱                                 |                            |         |                                | Þ                         |                                                  |
| 密碼                         |                                                                                                    |                          |                                   |                            |         |                                | Ø                         | (                                                |
| 再次                         | )<br>小子<br>小子                                                                                                    | 碼                        |                                   |                            |         |                                | Þ                         |                                                  |
| 我已詳<br>資料(基本(<br>部)<br>本同) | <ul> <li>詳細閱</li> <li>案款</li> <li>(魚服)</li> <li>(泉水)</li> <li>(泉水)</li> <li>(</li></ul> | 讀應及特事 契。<br>《新知》<br>《新知》 | 路保順<br>国事項」<br>副路保線<br>款(線<br>書需審 | ●服<br>●服<br>●服<br>上保<br>関其 | 務契約     | 内書」<br>各保事<br>服<br>現<br>に<br>( | 、<br>服<br>服<br>多),<br>(5天 | 「一番」「「ひき」」 「「「「「」」」 「「「」」 「「」」 「「」」 「「」」 「」 「」 「 |
|                            |                                                                                                    |                          |                                   |                            |         |                                |                           |                                                  |

步驟 3:選擇安聯 e 網通的聯絡資訊,點選「手機門號認證」。  $\geq$ 在手機上操作請看步驟 4-1;在電腦/平版操作請看步驟 4-2。

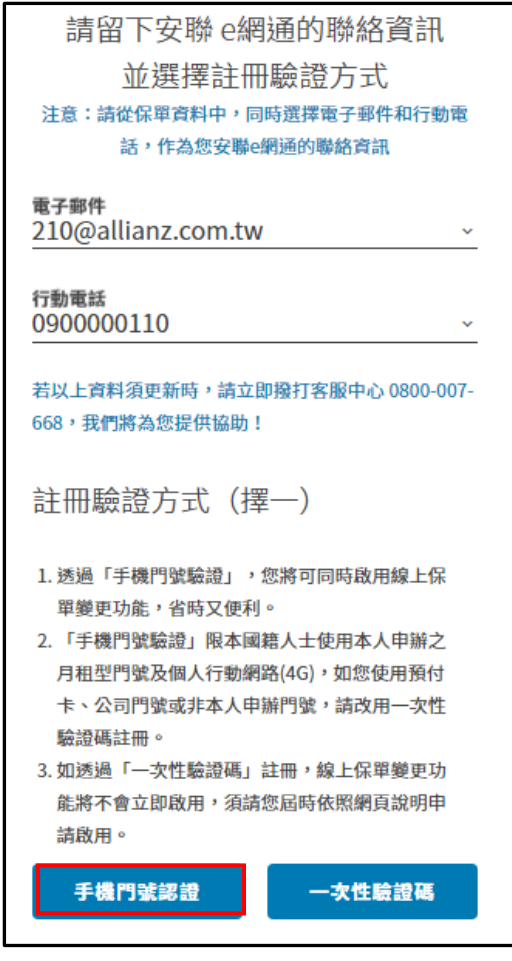

- $\succ$ 步驟 4-1: 在手機上操作
  - (1) 身分識別畫面選擇「電信業者」,勾選已閱讀並同意使用授權條款,點選「確定」。 (2) 手機請先開啟 4G 網路,點選「繼續」,電信公司回覆驗證結果(步驟 5)。

| 身           | 分識別      |       |
|-------------|----------|-------|
| 青在 292 秒內驗詞 | 登完畢,否則將會 | 逾期失敗。 |
| 4123456789  |          |       |
| MID 行動身分識別  |          |       |
| 清選擇您的電信第    | 美者       |       |
| 0900000110  |          |       |
| 我已閱讀並同意     | 使用授權條款   |       |

| 確認蓮娘狀能                                             |
|----------------------------------------------------|
| 唯论之意                                               |
| 本項服務需使用 4G 網路。                                     |
| 請確認關閉 Wi-Fi 以 4G 網路連線,之後<br>按下「繼續」按鈕。              |
| *注意:<br>若您的裝置有多張 SIM 卡,請輸入用以<br>連線 4G 網路的 SIM 卡門號。 |
| 取消繼續                                               |

- ▶ 步驟 4-2:在電腦/平板上操作
  - (1) 身分識別畫面選擇「電信業者」,勾選已閱讀並同意使用授權條款,點選「確定」。
  - (2) 身分識別注意事項點選「繼續」。
  - (3) 先將您的手機開啟 4G 網路,掃描螢幕上的 QR CODE。
  - (4) 電信公司回覆驗證結果(步驟5)。

| Allianz ())<br>安聯人壽                             |
|-------------------------------------------------|
| 身分識別                                            |
| 請在 297 秒內驗證完畢,否則將會逾期失敗。                         |
| A123456789                                      |
| MID 行動身分識別 v                                    |
| 請選擇您的電信業者    ▼                                  |
| 0900000110                                      |
| ] 我已閱讀並同意使用授權條款                                 |
| 使用您的行動裝置進行身分識別。請確認您的行動裝置可以掃<br>描QR Code 以開啟瀏覽器。 |
| $\otimes$                                       |
|                                                 |

| Allianz<br>安聯人壽 | ● ● ● ● ● ● ● ● ● ● ● ● ● ● ● ● ● ● ● | 分識別<br><sub>完畢,否則將會逾期失敗。</sub> |
|-----------------|---------------------------------------|--------------------------------|
|                 | 行動身                                   | 分識別注意事項                        |
|                 | 身分證字問                                 | 虎 A123456789                   |
|                 | 手機門號                                  | 090000110                      |
|                 | 您將使用以上手機門號進行                          | 認證,請閱讀以下注意事項:                  |
|                 | 1. 將需要使用您的手機(不                        | 含平板)進行門號身分識別                   |
|                 | 2. 請確定目前連線的門號申                        | 請人為 A123456789 本人              |
|                 | 3. 目前不支援預付卡、外國.                       | 人、企業或其他功能受限門號                  |
|                 | (請洽您的電信業者詢問使                          | 用服務之資格)                        |
|                 | 4. 請開啟您手機的 QR Code                    | 掃描工具                           |
|                 | 確認完成後,請按下「繼續                          | 」並掃描螢幕上出現的 QR Code             |
|                 | 、 取消                                  |                                |

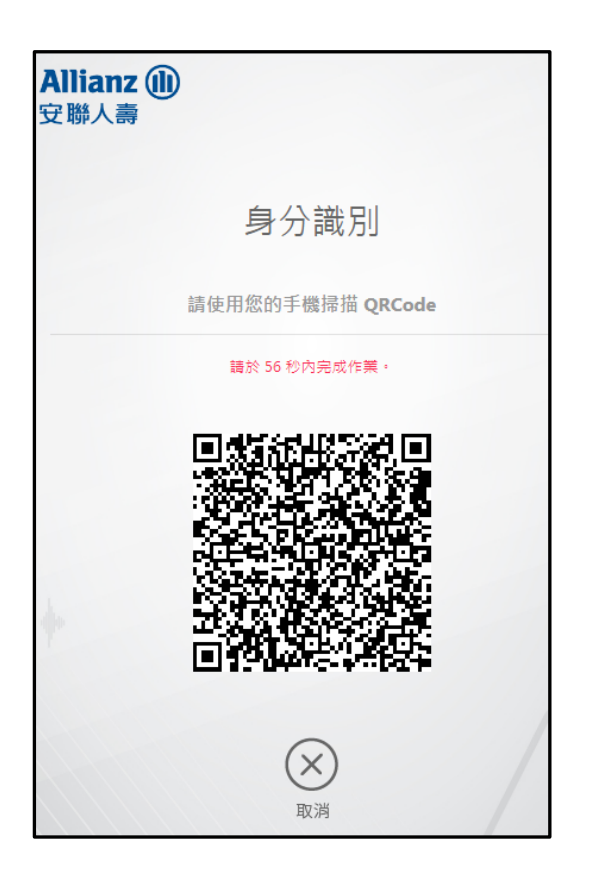

取消

▶ 步驟5:驗證成功,您已完成會員註冊,請繼續「約定線上保單變更匯款帳號」。

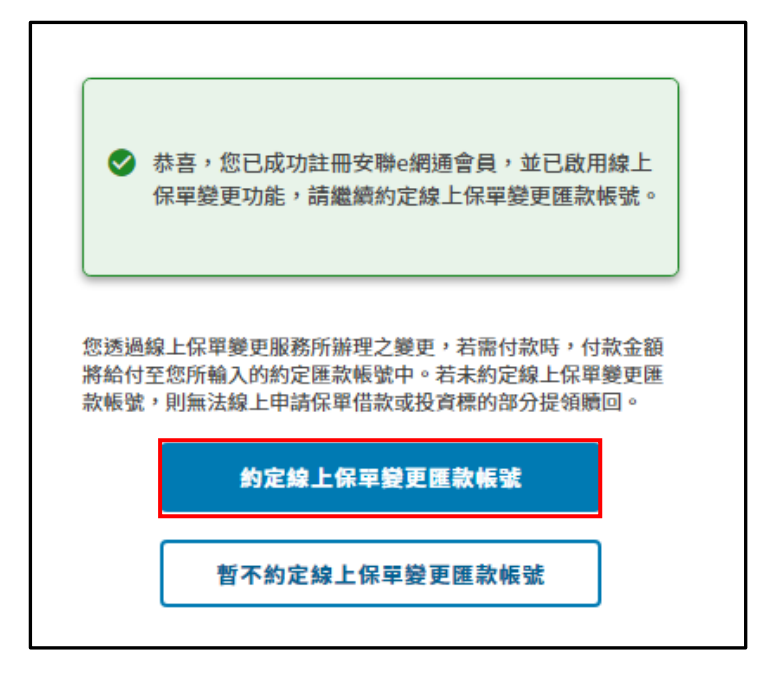

▶ 步驟6:約定線上保單變更匯款帳號,點選「資料確認」。

| Allia<br>安聯 | anz ⑪<br>人壽                                                         |                                                   |
|-------------|---------------------------------------------------------------------|---------------------------------------------------|
|             |                                                                     |                                                   |
|             | 台幣保單專用(限台幣匯款帳號)                                                     | 外幣保單専用(限外幣匯款帳號)                                   |
|             | 帳號                                                                  | 受款人(要保人)英文名稱                                      |
|             | 選擇總行 ~                                                              | 帳號                                                |
|             | 選擇分行 ~ ~                                                            | 選擇總行 *                                            |
|             |                                                                     | 選擇分行                                              |
|             |                                                                     |                                                   |
|             |                                                                     |                                                   |
|             |                                                                     |                                                   |
|             | 注意事項:<br>1. 您透過線上保單變更服務所辦理之變更,若需付款時,<br>2. 約定匯款帳戶限要保人本人帳戶;若要保人同時擁有台 | 付款金額將給付至您以上所輸入的約定匯款帳號中。<br>幣/外幣保單,需同時約定台幣/外幣匯款帳號。 |
|             |                                                                     | 暫不約定 資料確認                                         |
|             |                                                                     |                                                   |

## 2. 既有會員首次啟用線上保單變更服務

|  | 步驟 1:方 | <><>「線上保單變更 | 」,選擇手機門號認證 | ,點選「立即申請」。 |
|--|--------|-------------|------------|------------|
|--|--------|-------------|------------|------------|

| Allian<br>安聯人 | z 🕕 | 我的保單 | 保單貸款      | 線上保單變更                         | 線上轉帳授權服務             | 理赔與申訴查詢             | 功能簡介 | 久 歡迎, |
|---------------|-----|------|-----------|--------------------------------|----------------------|---------------------|------|-------|
|               |     |      | 歡迎您申請「糾   | 象上保單變更」服務                      | ,快速省時又便利。申請          | 資格及方式請參閱下方說明。       |      |       |
|               |     |      |           |                                | 申請資格                 |                     |      |       |
|               |     | 1    | 申請人 (要保人) | 需有本公司有效保                       | 單 2 申請人              | (要保人) 需年滿20歲        |      |       |
|               |     |      |           |                                | 申請方式                 |                     |      |       |
| •             |     |      | X         | 手機門號認證<br>✓即時驗證,<br>✓限本國籍人<br> | 立即生效<br>士,使用本人的月租型門9 | 戌,透過行動網路(4G),快速完成驗證 | 2    |       |

## ▶ 步驟2:閱讀聲明暨同意事項,並勾選閱讀相關條款,點選「下一步」。

| Allianz <b>仙</b><br>安聯人壽                                                                                                    | 我的保單                                                                                                    | 保單貸款                                                                                                    | 線上保單變更                                                                           | 線上轉帳授權服務                                                     | 理賠與申訴查詢                                           | 功能簡介 | A 歡迎 、  |
|----------------------------------------------------------------------------------------------------|----------------------------------------------------------------------------------------------------|----------------------------------------------------------------------------------------------------|----------------------------------------------------------------------------------|--------------------------------------------------------------|---------------------------------------------------|------|---------|
| ●<br>閱讀聲明暨同意事項                                                                                                    |                                                                                                    |                                                                                                    |                                                                                  | ○ 確認會員資料                                                     |                                                   |      | 申請/異動完成 |
| 網路保險服                                                                                                    | 務契約書                                                                                                    |                                                                                                    | 線_                                                                               | 上保單變更服務條款                                                    |                                                   |      |         |
| 本契約書於中華民國<br>第一條 契約之通用<br>常一條 契約之通用<br>常本人間依電子簽<br>約定。<br>第二條 名詞定義<br>本契約之名詞定義如<br>一、「保險電子交易」」<br>可所提供之名項<br>(一、「世工知自、」指<br>」 | 平 月 日交付消費者審閱<br>范圍<br>去反相關法令之規定從事<br>下:<br>: 指消費者經由網際網路:<br>(除服務。<br>此入司必須費率低山網際                         | ●(契約審問期) < <p>&lt;<p>&lt;<p>&lt;<p>&lt;<p>&lt;<p>&lt;<p>&lt;<p>&lt;&lt;</p></p></p></p></p></p></p></p> | 日至少五日)<br>,通用本契約之約定<br>統電腦連線,且利用 <sup>。</sup><br>知自。                             | 。但個別網路保險服務契約<br>電子簽章或其他足資辨識消                                 | 對消費者之保護更有利者,從其<br>費者身分之方式,直接取得本公                  |      |         |
| <ul> <li>         → 「電力 前応 」: 指指</li></ul>                                                                                    | 人口可以有員者建田綱加<br>將電子文件以數擊備之數位<br>一組具有配對關係之數位<br>一組具有配對關係之數位<br>數學演算法或其他方法,;<br>成附於電子文件並與其相<br>員章驗證資料,用以確認。 | 周略之旅侍巡之<br>袁其他方式運算,<br>資料中,由簽章;<br>資料中,用以對<br>將電子文件以亂,<br>關達,用以辨識,<br>簽署人身分、資                           | mus<br>為一定長度之數位資;<br>製作者保有之數位資;<br>電子訊息加密、或驗<br>碼方式處理。<br>及確認電子文件簽署<br>格之電子形式證明。 | 料,以簽署人之私密金鑰對<br>料,該數位資料係作電子訊<br>證簽署者身分及數位簽章真<br>人身分、資格及電子文件真 | 莫加密,形成電子簽章,並得以<br>息解密及製作數位簽章之用。<br>偽之數位資料。<br>偽者。 |      |         |
| 九、貧訊泉紙::指高<br>第三條 連線所使用2<br>本公司及消費者應各自<br>第四倍 網頁之確認<br>消費者與本公司交易清<br>本公司應惠各管理/<br>第五條 電子訊息之非                                  | W生、送出、收受、儲存;<br>と網路<br>自與網路業者簽訂網路服;<br>前,應先確認本公司正確;<br>人之注意義務,随時維護;<br>人之注意義務,随時維護;                      | 成其他處理電子;<br>傍契約,並各自<br>之綱址。<br>周站的正確性與:                                                                 | 形式訊息資料之系統<br>負擔網路使用之費用<br>安全性,以避免消費:                                             | 。<br>。<br>者之權益夭損。                                            |                                                   |      |         |
|                                                                                                    |                                                                                                    |                                                                                                    | 我已閱讀並同意                                                                          | 意申請                                                          |                                                   |      |         |
| ✓ 本人已詳細閱讀並                                                                                                    | 同意「網路保險服務契約                                                                                              | 的書及相關條款                                                                                                 | 」,並瞭解相關契約                                                                        | 書需審閱期之規定(5天以」                                                | ±) ∘                                              |      |         |
| ✓ 本人已詳細閱讀並                                                                                                    | 同意「網路保險服務契約                                                                                              | 的書及相關條款                                                                                                 | 」、可能產生之風險                                                                        | 及相關約定,並同意以網路                                                 | 格進行本網站會員註冊,特此聲明                                   | ] o  |         |
| ✓ 本人知悉完成此次                                                                                                    | 網路申請流程後謹代表:                                                                                              | 貴公司已受理本                                                                                                 | 人申請,不表示已當                                                                        | 豁然通過 貴公司審核程序,                                                | 需待 貴公司通知審核通過後,始                                   | 生效力。 |         |
| 離開,暫時不申請                                                                                                    |                                                                                                    |                                                                                                    |                                                                                  |                                                              |                                                   |      | 下一步     |

▶ 步驟3:確認會員資料,點選「下一步」。

在手機上操作請看步驟 4-1;在電腦/平版操作請看步驟 4-2。

| 0         | 0                                                                  | 0       |
|-----------|--------------------------------------------------------------------|---------|
| 閱讀聲明暨同意事項 | 確認會員資料                                                             | 申請/異動完成 |
|           | 您於網路保險服務會員資料所約定之電子郵件信箱及行動電話如下,請<br>您確認是否正確,若需修改請先至「會員中心」修改後再提出本申請。 |         |
|           | 電子信箱: 205@allianz.com.tw                                           |         |
|           | 行動電話:090000105                                                     |         |
|           | 我已經確認電子郵件信箱和行動電話無誤                                                 |         |
| 離開,暫時不申請  | 上一步                                                                | 下一步     |

- ▶ 步驟 4-1:在手機上操作
  - (1) 身分識別畫面選擇「電信業者」,勾選已閱讀並同意使用授權條款,點選「確定」。
  - (2) 手機請先開啟 4G 網路,點選「繼續」,電信公司回覆驗證結果(步驟 5)。

| Allianz <b>创</b><br>安聯人壽                                          |                                            |
|-------------------------------------------------------------------|--------------------------------------------|
| 身分識別                                                              |                                            |
| 請在 292 秒內驗證完畢,否則將會逾期失敗。                                           | 確認連線狀態                                     |
| A123456789                                                        | 本項服務需使用 4G 網路。                             |
| MID 行動身分識別                                                        | 請確認關閉 Wi-Fi 以 4G 網路連線,之後                   |
| 請選擇您的電信業者                                                         | 按下「繼續」按鈕。                                  |
| G 0900000105                                                      | *注意:                                       |
| <ul> <li>我已閱讀並同意使用授權條款</li> <li>注意:請關閉 WIFI,改以 4G 網路連線</li> </ul> | 若您的裝置有多張 SIM 卡,請輸入用以<br>連線 4G 網路的 SIM 卡門號。 |
|                                                                   | 取消繼續                                       |

- ▶ 步驟 4-2:在電腦/平板上操作
  - (1) 身分識別畫面選擇「電信業者」,勾選已閱讀並同意使用授權條款,點選「確定」。
  - (2) 身分識別注意事項點選「繼續」。
  - (3) 先將您的手機開啟 4G 網路,掃描螢幕上的 QR CODE。
  - (4) 電信公司回覆驗證結果(步驟 5)。

| Allianz (1)<br>安聯人壽                             |
|-------------------------------------------------|
| 身分識別                                            |
| 請在 297 秒內驗證完畢,否則將會逾期失敗。                         |
| A123456789                                      |
| MID 行動身分識別 🔻                                    |
| 請選擇您的電信業者    ▼                                  |
| 090000105                                       |
| 3 我已閱讀並同意使用授權條款                                 |
| 使用您的行動裝置進行身分識別。請確認您的行動裝置可以掃<br>描QR Code 以開啟瀏覽器。 |
| $\times$ $\bigcirc$                             |
| 取消確定                                            |

| Allianz<br>安聯人壽 | <b>加Z 创 身分識別</b><br>人壽 請在 211 秒內驗證完畢,否則將會逾期失敗。 |                   |                         |
|-----------------|------------------------------------------------|-------------------|-------------------------|
|                 |                                                | 行動身分詞             | 織別注意事項                  |
|                 |                                                | 身分證字號             | A123456789              |
|                 |                                                | 手機門號              | 090000105               |
|                 | 您將使用以」                                         | 上手機門號進行認證         | ,請閱讀以下注意事項:             |
|                 | 1. 將需要使用                                       | 用您的手機(不含平         | <sup>2</sup> 板)進行門號身分識別 |
|                 | 2. 請確定目前                                       | 前連線的門號申請人         | 為 A123456789 本人         |
|                 | 3. 目前不支排                                       | 爰預付卡、 <b>外國人、</b> | 企業或其他功能受限門號             |
|                 | (請洽您的                                          | 電信業者詢問使用服         | <b></b> {務之資格)          |
|                 | 4. 請開啟您引                                       | 手機的 QR Code 掃     | 描工具                     |
|                 | 確認完成後                                          | · 請按下「繼續」並        | 这掃描螢幕上出現的 QR Code       |
|                 |                                                | (X)<br>En SH      |                         |

| Allian<br>安聯人書 | z 🕕              |   |
|----------------|------------------|---|
|                | 身分識別             |   |
|                | 請使用您的手機掃描 QRCode |   |
|                | 請於 56 秒内完成作業 ·   |   |
| ÷              |                  |   |
|                | 文政消              | / |

▶ 步驟5:驗證成功,您已啟用線上保單變更服務,請繼續「約定線上保單變更匯款帳號」。

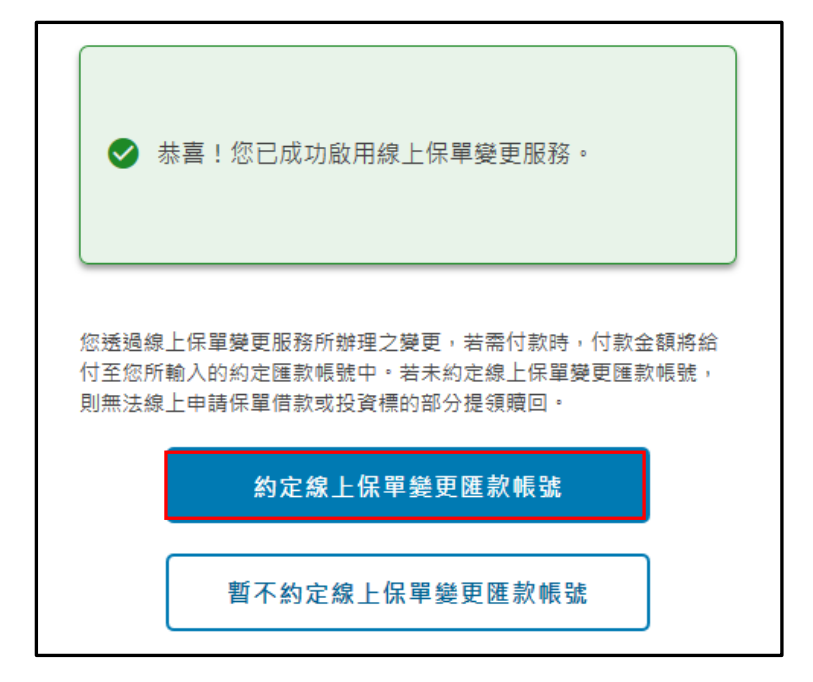

步驟6:指定匯款帳戶資料,點選「資料確認」。

| 口市床半寻用 (限口市匯秋報號) | 外幣保單專用(限外幣匯款帳號) |
|------------------|-----------------|
| 帳號               | 受款人(要保人)英文名稱    |
| 選擇總行             | ~ 帳號            |
| 選擇分行             | ~ 選擇總行          |
|                  | 選擇分行            |
|                  |                 |
|                  |                 |
|                  |                 |